# Pecypc URL

Модулът <u>URL</u> позволява на преподавателя да предостави в курса хипервръзка към ресурс от друг сайт. Към всяко нещо, което е свободно достъпно в мрежата, като документ или изображение, може да се направи връзка; URL-ът не е задължително да е главната страница на някой сайт. URL-ът на дадена страница може да се копира и постави или може да се избере с "Избиране на файл" от някое хранилище като Flicker, YouYube или Wikipedia (зависи какви хранилища са достъпни на сайта).

Има много настройки за показване на URL, като вградено показване, или в изскачащ прозорец, и настройки за изпращане на информация до сървър, като име на студента, ако е необходимо.

Забележете, че URL-и може да се вмъкнат като хипервръзки и в текста към всеки друг ресурс, посредством текстовия редактор.

## Създаване на URL:

- 1. Включваме бутона за редактиране
- 2. Избираме темата, в която ще добавим URL;
- 3. От падащия списък за добавяне на ресурс избираме URL.
- 4. Във формуляра, който се появява, попълваме съответните полета (Фиг.1)
- 5. Въведения текст в съдържанието на **URL** може да бъде форматиран, могат да се добавят графични изображения, аудио или видео файл.

|                                                     |                                                                                                    | Разширяване на всички |
|-----------------------------------------------------|----------------------------------------------------------------------------------------------------|-----------------------|
| Общи                                                |                                                                                                    |                       |
| Име*                                                | URL с автоматично показване                                                                                   |                       |
| Описание*                                           | Show editing tools                                                                                            |                       |
|                                                     | Този URL с автоматично показване ще Ви препрати към<br>страницата на Moodle за да получите помощна информация |                       |
| Показване на описанието на страницата<br>на курса ⑦ |                                                                                                    |                       |
| Съдържание                                          |                                                                                                    |                       |
| Външен URL*                                         | http://docs.moodle.org/25/en/mod/url/view Choose a link                                                       |                       |
| Appearance                                          |                                                                                                    |                       |
| Параметри                                           |                                                                                                    |                       |
| Обикновени настройки на модула                      |                                                                                                    |                       |
|                                                     |                                                                                                    |                       |

# Фигура 1. Създаване на URL

#### Общи

- <u>Име</u> (задължително поле) задаване име на URL
- Описание (задължително поле) въвеждане описание на URL
- <u>Показване на описанието на URL на курса</u> Ако е позволено, горното въведение / описание ще се показва на страницата на курса непосредствено под хипервръзката към дейността / ресурса.

## Вмъкване на URL-адрес в секция Съдържание:

Има<u>два начина</u> за вмъкване на URL адрес:

<u>*I начин:*</u> От бутона Choose a Link (Избиране на хипервръзка) се появява прозорец за избиране на файл от Wikimedia, Youtube или URL Downloader.

<u>Например</u>: В секцията Youtube videos задаваме в търсачката тагове, които са свързани с търсения обект.

<u>II начин:</u> Копираме желания URL –адрес от мрежата и го поставяме в полето Външен URL.

| Избиране на файл 🛛 🗙 |                |             |        |  |
|----------------------|----------------|-------------|--------|--|
| 🔊 URL downloader     |                |             | 88 🔳 🖷 |  |
| Wikimedia            |                |             |        |  |
| Youtube videos       |                |             |        |  |
|                      |                |             |        |  |
|                      |                |             |        |  |
|                      |                |             |        |  |
|                      |                |             |        |  |
|                      | Search videos: |             | ]      |  |
|                      | Нареждане по;  | Relevance - |        |  |
|                      |                |             |        |  |
|                      |                | Търсене     |        |  |
|                      |                |             |        |  |

Фигура 2. Избор на външен URL

Настройване на опциите за показване в секция Външен вид:

| Автоматично                                                          |  |
|----------------------------------------------------------------------|--|
| Автоматично<br>Вградено показване<br>Отваряне<br>В изскачащ прозорец |  |
| 450                                                                  |  |
|                                                                      |  |
|                                                                      |  |
|                                                                      |  |
|                                                                      |  |
|                                                                      |  |

Фигура 3. Настройки за показване на URL

Тази настройка, заедно с типа на URL файла и това дали браузърът позволява вградено показване, определя как ще бъде отворена хипервръзката. Възможностите са:

• Автоматично - Най-добрият начин за показване се избира автоматично;

• Вградено показване - Съдържанието на ресурса се показва вградено в показваната от браузъра страница под лентата за навигация заедно с описанието си и евентуални блокове;

• Отваряне - Само съдържанието на ресурса се показва в прозореца на браузъра;

• В изскачащ прозорец - Съдържанието на ресурса се показва в изскачащ прозорец без меню и адресно поле. В този случай може да се зададат размери на изскачащия прозорец – височина и широчина в пиксели.

**Параметри** Стойностите на някои от вътрешните променливи на Moodle могат да бъдат добавени към URL. Въведете имена на параметри в полетата за писане и изберете необходимите променлива от падащите списъци срещу тях.

# Обикновени настройки на модула

- Видим дали да се вижда или не
- <u>Идентификационен номер</u> Задаването на идентификационен номер дава възможност за идентифициране на дейността с цел изчисляване на оценка. Ако дейността не участва в оформянето на оценка полето за идентификационен номер се оставя празно. Идентификационен номер може да се зададе и в книгата за оценки, въпреки, че може да се редактира само на страницата за настройки на дейността.
- <u>Групиране</u>- Групирането е събиране на групи в рамките на един курс. Ако е избрано групиране, учениците записани в съответните групи, ще имат възможност да работят заедно.
- <u>Достъпно само за членове на групата</u> Ако е поставена отметка в това поле, дейността (или средствата) ще бъдат налични само за ученици, записани в групите в рамките на избраното групиране.

Източник: http://docs.moodle.org/25/en/mod/url/view